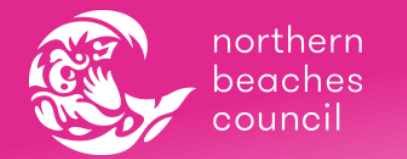

### Introduction

BookMe is an online booking system developed by Hubworks to allow parents to book their children into Vacation Care programs.

To access BookMe:

1) Login to your HubHello account by typing in <u>https://hubhello.com/</u> on the address bar of your browser and click 'Login'. Enter your username and password to login to your account.

Your login details are sent to you by your service when you first enrol your child. If you have misplaced your login details, please contact our admin team (8495 5017 or vacationcare@northernbeaches.nsw.gov.au) and they can reissue them to you.

2) Click on the Love Heart icon at the top of your page and select BookMe.

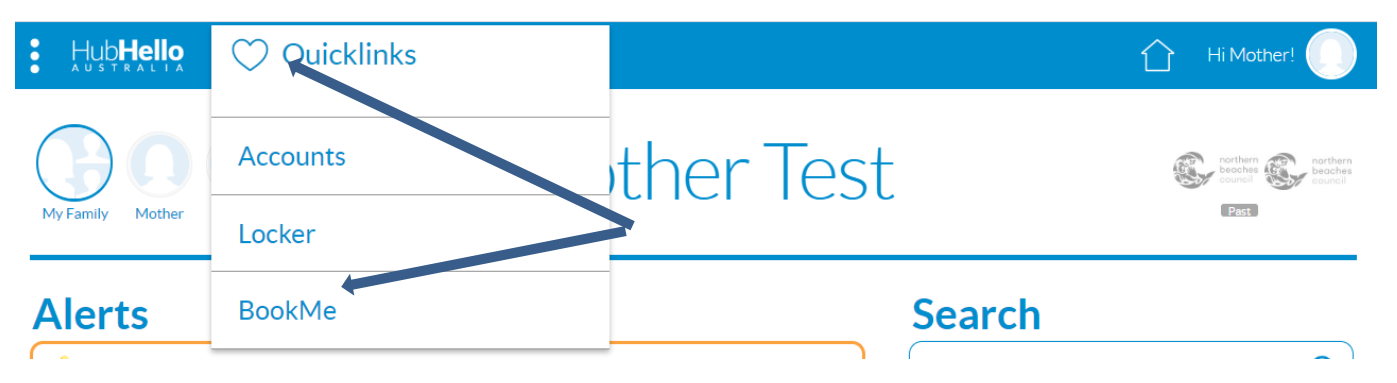

The BookMe calendar will show you available Vacation Care activities at the service your child/ren attend, and what places are available.

| BookMe |                                                           |     |     | Manly Vale Vacation Care |           | ✓ VAC EVENTS      | C                               |
|--------|-----------------------------------------------------------|-----|-----|--------------------------|-----------|-------------------|---------------------------------|
|        |                                                           |     |     |                          | Available | e Events Filter 🔻 |                                 |
| Events |                                                           |     |     |                          |           | < Mar 2020 搅 🗲    | Click here                      |
| Mon    | Tue                                                       | Wed | Thu | Fri                      | Sat       | Sun               | correct                         |
| 24     | 25                                                        | 26  | 27  | 28                       | 29        | 01                | month for<br>school<br>holidays |
| 02     | 03                                                        | 04  | 05  | 06                       | 07        | 08                |                                 |
| 09     | 10                                                        | 11  |     | 10                       | 14        | 15                |                                 |
| 07     | 10                                                        | 11  |     | 13                       | 14        | 13                |                                 |
| 16     | 17<br>07:30am - 06:00pm •<br>TEST TUESDAY -<br>Manly Vale | 18  | 19  | 20                       | 21        | 22                |                                 |

Note: If certain days appear as blank, then that means there is no Vacation Care Event available for that date.

- Closed BookMe Events will be grey in colour
- Available BookMe Events will be light blue
- BookMe Events you've already opted to Participate in will be orange

## Booking

To book a program:

1) If you have several children under your citizen profile, select the specific child you want to book.

| Hub <b>Hello</b>                                                                                             |                                                     | 1 Hi Mother!                   |  |  |
|----------------------------------------------------------------------------------------------------|-----------------------------------------------------|--------------------------------|--|--|
| My Family Nother Btwo Bone                                                                                   | st                                                  | northern<br>beaches<br>council |  |  |
| <ol> <li>Click the calendar icon to select the specific month<br/>you want to book your child in.</li> </ol> | TEST TUESDAY - Mar<br>March 17 2020, 07:30am        | Ny Vale ×<br>06:00pm           |  |  |
| <ol> <li>Select a particular day to view information about the<br/>program for that day.</li> </ol>          | Fee: \$72<br>Capacity: 2                            | Available: 2                   |  |  |
| 4) Click on 'Participate' to book the day.                                                                   | 99422312<br>vacationcare@northernbeaches.nsw.gov.au |                                |  |  |
|                                                                                                    | 07:30am - 06:00pm •<br>TEST TUESDAY -<br>Maniy Vale | 17                             |  |  |
|                                                                                                    | 24 25                                               | 26                             |  |  |

# If you wish to select another day for the same child, just click on that day and click on 'Participate', before you Checkout.

5) If you have more than 1 child attending that service, you can opt to 'Click to add another child' to that same Event, once you've pressed the Participate button. This option will be viewable underneath the calendar of Events.

| 30           | 31                  | 01                  | 02 | 03 | 04     | 05       |
|--------------|---------------------|---------------------|----|----|--------|----------|
|              |                     |                     |    |    |        |          |
| Book in: Btw | o Test 🛛 🛞 Click to | add another child 🕀 |    |    | Cancel | Checkout |

6) To select another vacation care centre, click on the drop down arrow to select the other service:

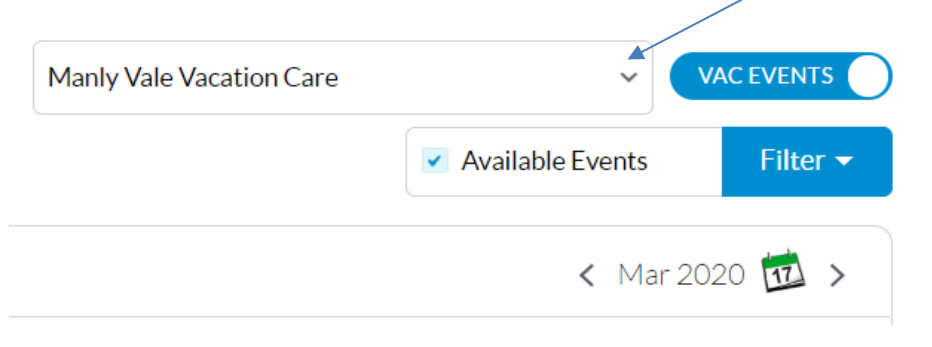

7) Click 'Checkout' once you are satisfied with all the bookings you have selected for your child/ren.

## Checkout

To confirm bookings:

1) Once you click 'Checkout', you will be directed to the 'Checkout' page. It will show you what days your child is booked in and a breakdown of what the 'Fee Payable' amount consists of, including any estimated subsidies.

| Book in: Click to add another child (*)                         | CONTINUE BOOKING >     |                      |  |
|-----------------------------------------------------------------|------------------------|----------------------|--|
| Manly Vale Vacation Care                                        |                        |                      |  |
| EVENT DETAILS                                                   | \$72.00                |                      |  |
| TEST TUESDAY - Manly Vale                                       | , 2.0                  |                      |  |
| Tuesday Mar 17 2020, 07:30am - 06:00pm                          | TOTAL AMOUN            | AL AMOUNT DUE        |  |
| only for testing purposes                                       | Total Fee              | \$72.00              |  |
| Fee: <b>\$72</b>                                                | Estimated Subsidies    |                      |  |
| Available: 2/2                                                  | CCS<br>ACCS            | (\$0.00)<br>(\$0.00) |  |
|                                                                 | Fee Payable            | \$72.00              |  |
| TERMS AND CONDITIONS                                            | Amount to be paid      | 7.20                 |  |
| I agree to the following terms and conditions of booking:       | Fee payable            |                      |  |
| Please accept the terms and conditions to proceed with Checkout | Portion of fee payable | 0                    |  |

2) You will first need to agree to any set Terms and Conditions before you will be able to click on the 'Confirm Bookings' button.

Note: Click on the link beside the check box to read the Terms and Conditions.

3) Once you click on 'Confirm Bookings', this validation message will appear:

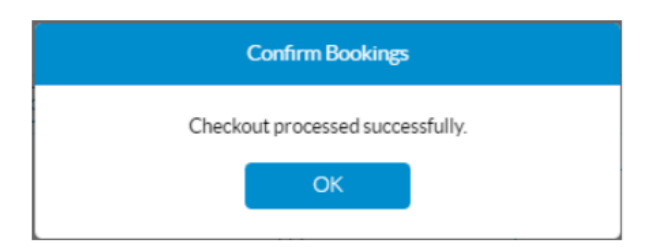

#### 4) A booking confirmation will also be emailed to you

----Original Message-----From: <u>HubHello</u> <communications@hubworks.com.au> Manly Vale Vacation Care - Booking Confirmation

Dear Mother Test,

Thank you for your booking.

Please view the confirmed day(s) your child(ren) are booked in for.

17/03/2020 - TEST TUESDAY - <u>Btwo</u> Test | Kind regards, Manly Vale Vacation Care

\*This communication has been created by Manly Vale Vacation Care. For any responses, simply hit 'reply' and this email will be directed to Manly Vale Vacation Care.

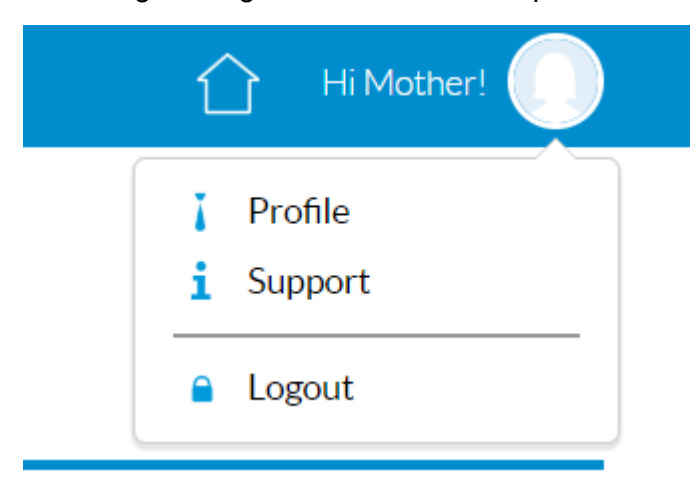

#### Don't forget to log out at the end of the process: